## PHOTOGRAPHY 9 Photoshop Workflow

- 1. Open Your Image in Photoshop
- 2. Crop if necessary 9.5 in X 6.333 in / 180 resolution
  - OR resize Image / Image Size largest side = 9.5 inches (other side to 6.333 in) / Resolution = 180

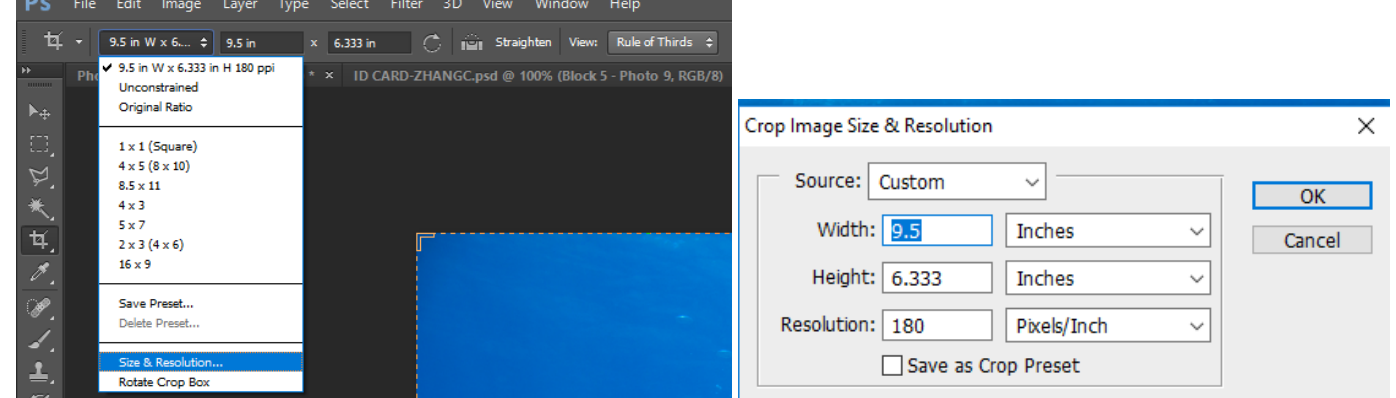

- 3. Duplicate background layer (Ctrl J)
- 4. Image / Adjustments / Levels (Ctrl L) / Red (then Green, then Blue) Drag the black and white triangles to the base of the mountain
- 5. Image / Adjustments / Shadow Highlight (don't overdo it)
- 6. Image / Adjustments / Hue/Saturation (Ctrl U)
  -try individual colours
  -try reducing Saturation to -100 to see image in Black and White

7. Filter / Sharpen / Unsharp Mask (try 100%, 1.5, 3 OR 150%, 0.8, 3)

- Image / Adjustments / Brightness/Contrast
- Layer / Flatten Image (Ctrl E) Framing:
- 10. Make sure you have white as your foreground and black as your background color.

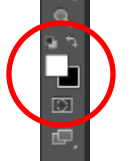

11. Image / Canvas Size / Add 20 pixels of white to both (1730 / 1160). A white border will appear around your image.

| Current Size: 5.58M                |        |
|------------------------------------|--------|
|                                    | OK     |
| Width: 1710 Pixels                 |        |
| Uninha 1140 Paula                  | Cancel |
| Height: 1140 Pixels                |        |
| New Size: 5.74M                    |        |
| Width: 1730 Pixels V               |        |
|                                    |        |
| Height: 1160 Pixels V              |        |
| Relative                           |        |
| Anchor:                            |        |
| Canvas extension color: Foreground |        |

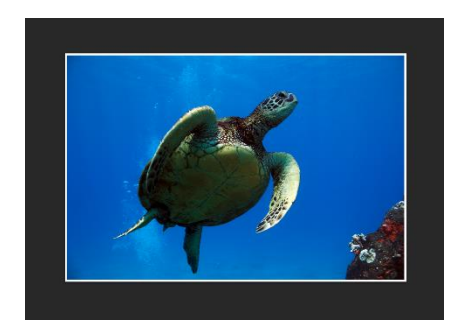

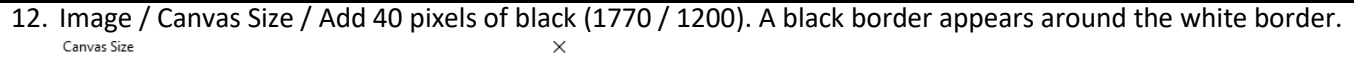

| Current Size: 5.74M<br>Width: 1730 Pixels<br>Height: 1160 Pixels                    | OK<br>Cancel |   |
|-------------------------------------------------------------------------------------|--------------|---|
| New Size: 6.08M<br>Width: 1770 Pixels<br>Height: 1200 Pixels<br>Relative<br>Anchor: |              |   |
| Canvas extension color: Background                                                  |              | 1 |

13. Image / Canvas Size / Add 200 pixels of white (1970 / 1400)

| Lanvas Size                                                      | ~            |
|------------------------------------------------------------------|--------------|
| Current Size: 6.08M<br>Width: 1770 Pixels<br>Height: 1200 Pixels | OK<br>Cancel |
| New Size: 7.89M                                                  |              |
| Width: 1970 Pixels ~                                             |              |
| Height: 1400 Pixels ~                                            |              |
| Relative                                                         |              |
| Anchor:                                                          |              |
| Canvas extension color: Foreground                               |              |

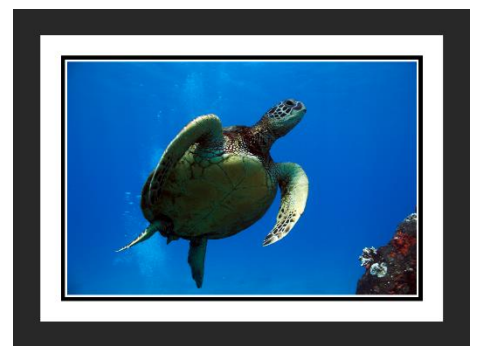

14. Use the Text tool and include a date, title and your name at the bottom of the image. The date should be aligned with the left black frame, name of the photo in the middle and your name aligned with the right black frame. Please use <u>Georgia Font at 14pt</u>. The text should align with the top half of the outside white border:

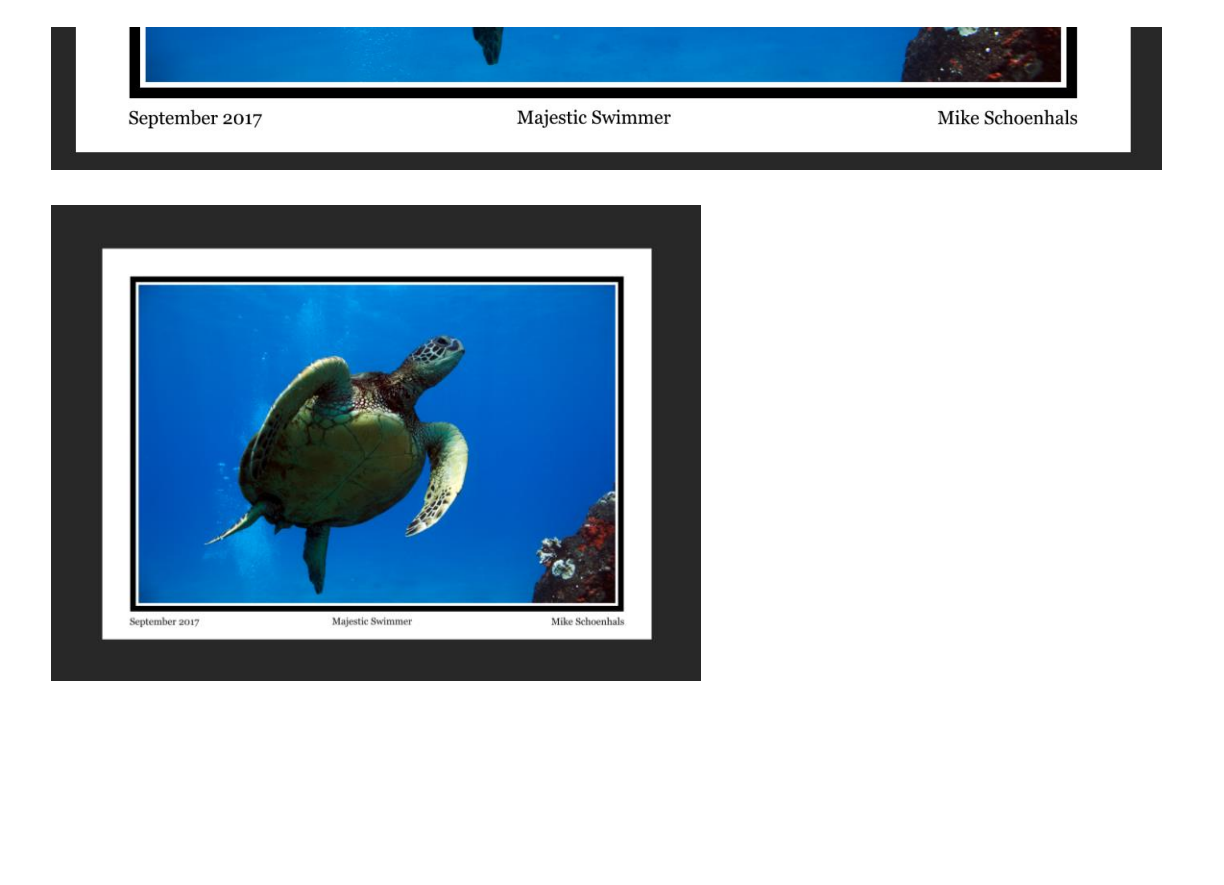